## How to Enroll in a Program in Workday Learning

A program is a collection of courses grouped together because:

- the courses are a series of related content
- the courses are required training for a specific job role.

| Menu                                                                                                    | ×                         |      |  |
|----------------------------------------------------------------------------------------------------|---------------------------|------|--|
| Apps Shortcuts                                                                                                    |                           |      |  |
| Your Saved Order                                                                                                    |                           |      |  |
| My Team Management                                                                                                    |                           |      |  |
| Popofite and Day                                                                                                    | _                         |      |  |
|                                                                                                    | _                         |      |  |
| Time and Absence                                                                                                    |                           |      |  |
| Learning                                                                                                    |                           |      |  |
| Career Hub                                                                                                    |                           |      |  |
| Requisitions                                                                                                    |                           |      |  |
| Talent and Performance                                                                                                    |                           |      |  |
| Expenses Hub                                                                                                    | Ţ                         |      |  |
|                                                                                                    |                           |      |  |
|                                                                                                    |                           |      |  |
| From the Learning Me                                                                                                    | nu, select <b>Discov</b>  | /er. |  |
| From the Learning Mei                                                                                                    | nu, select <b>Disco</b> v | /er. |  |
| Trom the Learning Mei<br>≡ MENU <b>BYU</b>                                                                                                    | nu, select <b>Disco</b> v | /er. |  |
| Erom the Learning Mei<br>E MENU<br>Learning                                                                                                    | nu, select <b>Disco</b> v | /er. |  |
| Erom the Learning Mer<br>EMENU BYU<br>Learning<br>Learning Admin                                                                                                    | nu, select <b>Disco</b> v | /er. |  |
| Erom the Learning Mei                                                                                                    | nu, select <b>Disco</b> v | /er. |  |
| Erom the Learning Mei<br>≡ MENU <b>BYU</b><br>Learning<br>↓ Learning Admin<br>↓ Learning Home                                                                                                    | nu, select <b>Disco</b> v | /er. |  |
| Erom the Learning Mei<br>≡ MENU <b>BYU</b><br>Learning<br>C Learning Admin<br>C Learning Home<br>1 My Learning                                                                                                    | nu, select <b>Disco</b> v | /er. |  |
| Errom the Learning Mei         Image: MENU         Learning         Image: Comparison of the second second sec | nu, select <b>Disco</b> v | /er. |  |
| Trom the Learning Mei         Image: MENU         Learning         Learning Admin         Learning Home         My Learning         Discover         Links                                                                                                    | nu, select <b>Disco</b> v | /er. |  |
| From the Learning Mei         Image: MENU         Learning         Image: Learning Admin         Image: Learning Home         Image: My Learning         Image: Discover         Links         Skills and Experience                                                                                                    | nu, select <b>Disco</b> v | /er. |  |
| From the Learning Mei   Image: MENU   Learning   Image: Learning Home   Image: My Learning   Image: Discover   Links   Skills and Experience   Start My Development Plan                                                                                                    | nu, select <b>Disco</b> v | /er. |  |

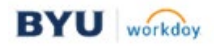

| DISCOV                                                                                      |                                                                                             |                                                                                           |                                                                                                    |                                                                  |
|---------------------------------------------------------------------------------------------|---------------------------------------------------------------------------------------------|-------------------------------------------------------------------------------------------|----------------------------------------------------------------------------------------------------|------------------------------------------------------------------|
| R                                                                                           | Browse Learning<br>Browse Learning Cor<br>Browse Learning Co                                | y Content<br>ntent<br>ntent →                                                             |                                                                                                    |                                                                  |
| Select t     Enter th     Note: When you     Content search                                 | he Programs filter.<br>le title or a key word<br>u are browsing for l<br>bar. It is a commo | d in the Brows<br>earning conter<br>n mistake to u                                        | e Learning Conte<br>nt, remember to<br>se the general W                                                           | ent search bar.<br>use the Browse Learnin<br>forkday search bar. |
| Browse Learning<br>a laboratory<br>> Saved Search                                           | Content                                                                                     |                                                                                           |                                                                                                    |                                                                  |
| Browse Learning<br>a laboratory<br>> Saved Search<br>Save<br>> Access Type<br>On Demand (3) | Clear All                                                                                   | am Chill<br>Child<br>Child<br>Child<br>Child<br>Child<br>Child<br>Child<br>Child<br>Child | demic Laboratory Safety Prog<br>lemic Laboratory Safety<br>ems • 0 enrolled<br>d and Family Studies Laboratory Em | am<br>ry Employee Training<br>oloyee Training                    |

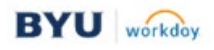

| 5 | To select a program, click on the program title or program                                                                                                    | n image.                                                                             |  |  |  |  |  |  |
|---|----------------------------------------------------------------------------------------------------|--------------------------------------------------------------------------------------|--|--|--|--|--|--|
|   | Note: The word <b>Program</b> displayed on the image indicates the training is a program.                                                                                                    |                                                                                      |  |  |  |  |  |  |
|   | Regramente de la construction de la construction de | ogram                                                                                |  |  |  |  |  |  |
| 6 | On the program page, select the <b>Start Program</b> button.                                                                                                    |                                                                                      |  |  |  |  |  |  |
|   | Note: Similar to courses, for some programs you are requ<br>then start the program.                                                                                                    | uired to enroll in the program and                                                   |  |  |  |  |  |  |
|   | Academic Laboratory Safety Program<br>Academic Laboratory Safety<br>Program Length Delivery Mode<br>19 items Self-Directed                                                                                                    | Academic<br>Laboratory<br>Safety Program                                             |  |  |  |  |  |  |
|   | Items in this Program Program Information                                                                                                    | Start Program                                                                        |  |  |  |  |  |  |
|   | Item 1         Hazard Communication         This training is for any BYU employee working with or potentially exposed to hazardous chemicals in the workplace.         Training is to be completed initially uncompleted initially uncompleted inititially uncompleted initially uncompleted initially uncompleted in                                                                                                    | Drop enrollments for others?<br>Drop Learners                                        |  |  |  |  |  |  |
| 7 | After starting the program, the first course in the program<br>in the order they listed in the program. Select the <b>Start C</b><br>course.                                                                                                    | n is displayed. Courses are presented<br>c <b>ourse</b> button to begin the first    |  |  |  |  |  |  |
|   | ← Academic Laboratory Safety Program                                                                                                    | Program Progress: 0 of 19 mandatory items completed                                  |  |  |  |  |  |  |
|   | Hazard Communication                                                                                                    | Item 1 of 19 < > Hazard Communication                                                |  |  |  |  |  |  |
|   | ⊙ Start Course                                                                                                    | You can access lessons once you begin a course                                       |  |  |  |  |  |  |
|   | This training is for any BYU employee working with or potentially exposed to hazardous chemicals in the workplace. Training is to be completed initially upon hire and anytime a new chemical is introduced in the workplace. This training complies with OHSA and GHS requirements. For additional information, please see the official Hazard Communication program found at risk.byu.edu. Note: Closed captions are available for this video in English and other languages. After starting the video, select "CC" in the lower right corner and Show All V                                                                                                    | Hazard Communication Video     External Link     Hazard Communication Quiz     Media |  |  |  |  |  |  |
|   |                                                                                                    |                                                                                      |  |  |  |  |  |  |

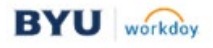

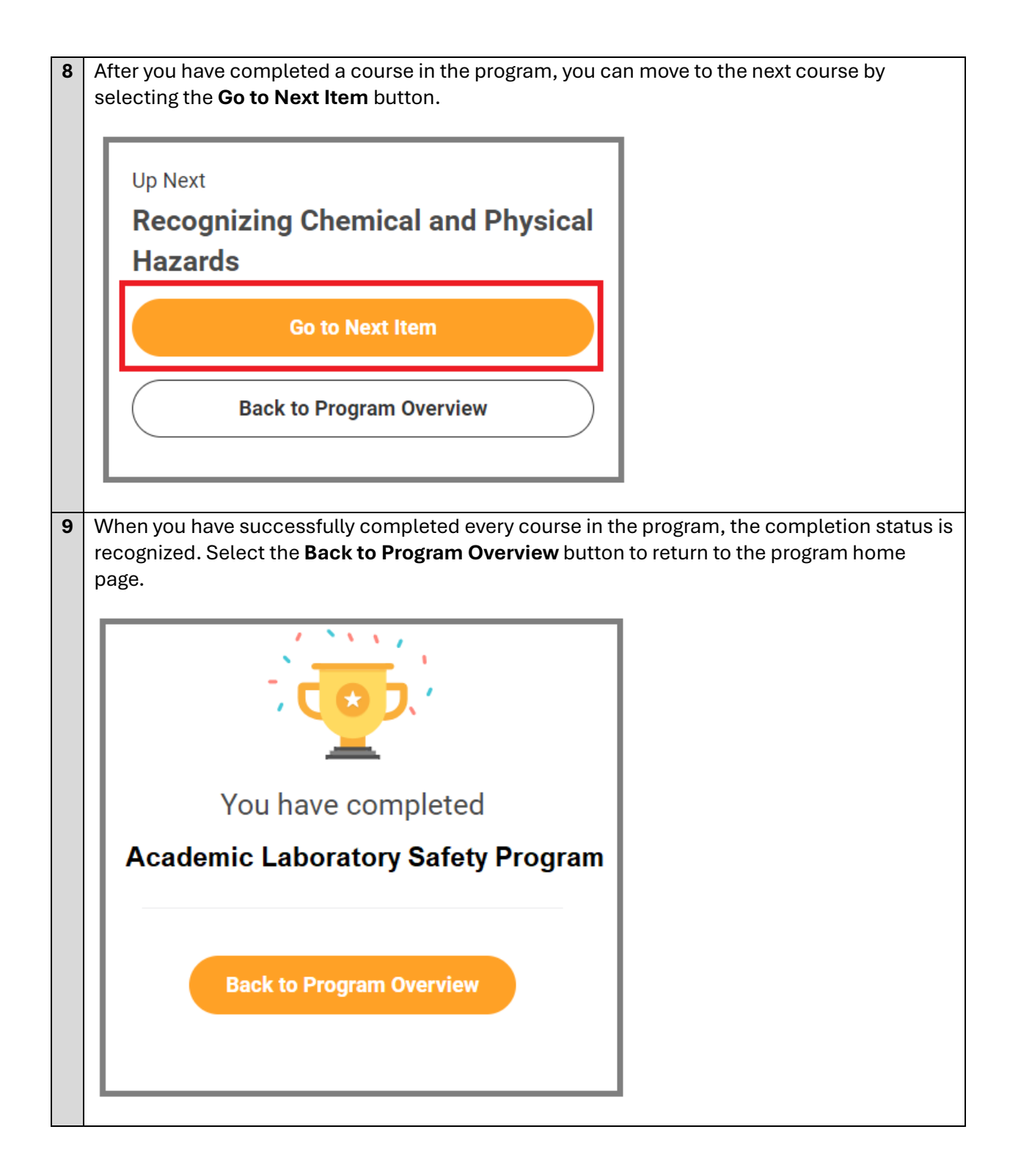

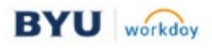